# USER GUIDE PER VOTO ONLINE

**Elezioni** del Consiglio Studentesco

14 ott 2022

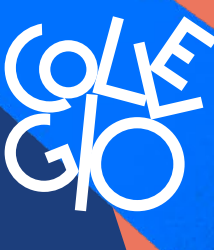

Fondazione Collegio Universitario **Einaudi** 

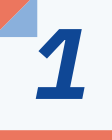

## Accedi con le tue credenziali sulla Piattaforma PFP

**2** Apri il menu in alto a sinistra e clicca su «catalogo corsi»

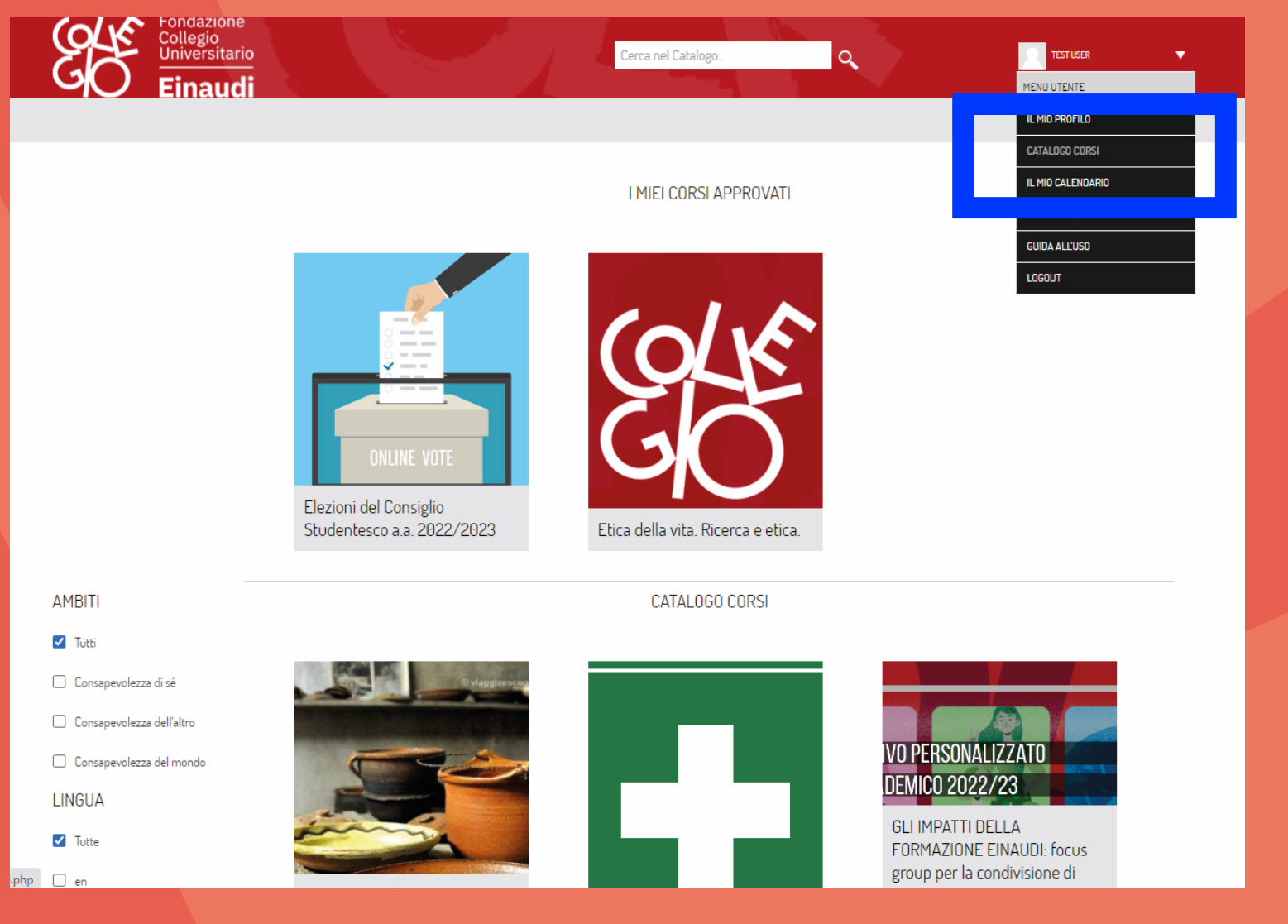

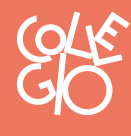

Einaudi

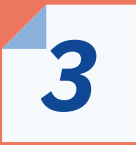

Nella pagina comparirà il box Elezioni del Consiglio Studentesco a.a. 2022/23

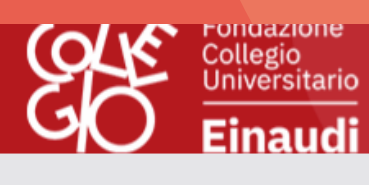

Elezioni studentesche

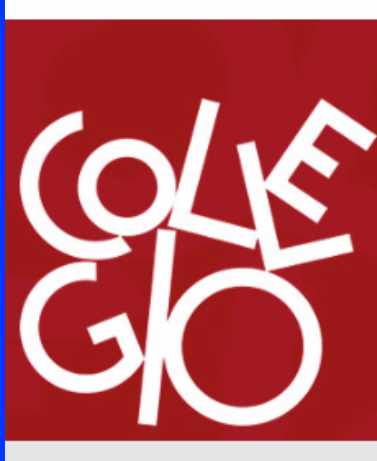

I MIEI CORSI APPROVATI

Cerca nel Catalogo.

Q

Etica della vita. Ricerca e etica.

Cliccando sul box verrai reindirizzato alla scheda di voto della tua sezione

> <u>niversi</u>tario Einaudi

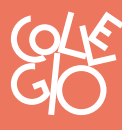

Δ

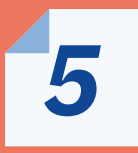

Cliccando sul link <u>Votazione per la</u> <u>sezione</u> potrai accedere alla pagina dove esprimere il tuo voto.

**6** In seguito clicca su <u>Rispondi alle</u> <u>domande</u>

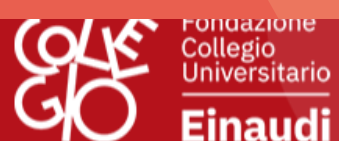

### ELEZIONI DEL CONSIGLIO STUDENTESCO A.A. 2022/2023

Cerca nel Catalogo..

Q

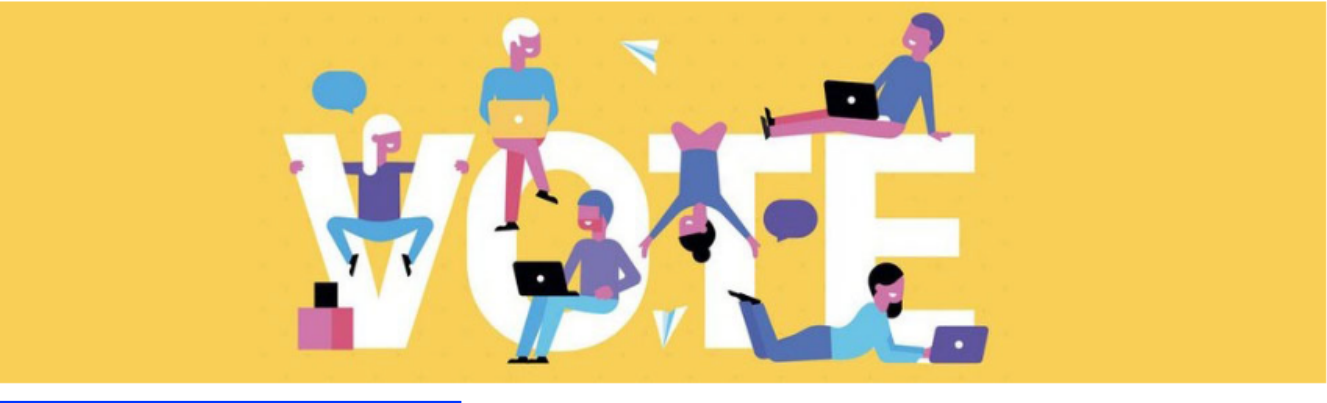

Elezioni - Sezione Crocetta

😰 Votazione per la sezione Crocetta

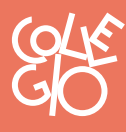

Einaudi

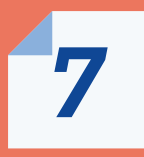

Potrai esprimere fino a massimo 2 preferenze come previsto dal Regolamento per i titolari di posto di studio.

## 8

Dopo aver effettuato la tua scelta, clicca su <u>Invia questionario</u> per confermare il tuo voto.

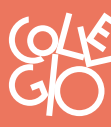

| Fondazio<br>Collegio<br>Universita |
|------------------------------------|
| Einau                              |

### C Einaudi

▶ ELEZIONI - SEZIONE CROCETTA 🕨 VOTAZIONE PER LA SEZIONE CROCETTA 🕨 RISPONDI ALLE DOMANDE.

#### Elezioni Consiglio Studentesco

| 1 * Scegli i due candidati preferiti: |   |   |
|---------------------------------------|---|---|
|                                       | 1 | 2 |
| Рірро                                 | 0 | 0 |
| Pluto                                 | 0 | 0 |
| Paperino                              | 0 | 0 |
| Minnie                                | 0 | 0 |
| Paperina                              | 0 | 0 |
| Invia questionario                    |   |   |

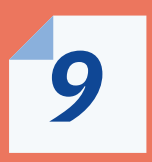

Comparirà un messaggio come segue a conferma della ricezione a sistema del tuo voto.

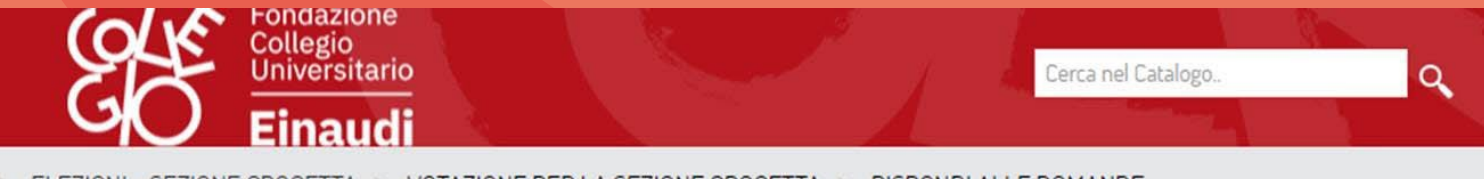

CO 🕨 ELEZIONI – SEZIONE CROCETTA 🕨 VOTAZIONE PER LA SEZIONE CROCETTA 🕨 RISPONDI ALLE DOMANDE...

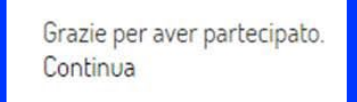

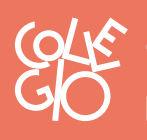

Einaudi

Ti ricordiamo che potrai votare una sola volta nell'orario tra le 9.00 e le 18.00 del giorno 14 ottobre 2022.

Le caratteristiche della piattaforma garantiscono *l'anonimato del voto.* 

**Buon voto!** 

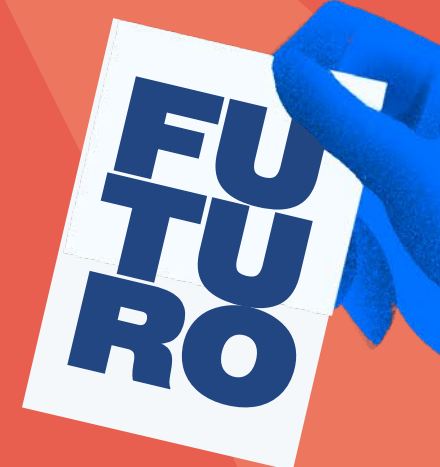

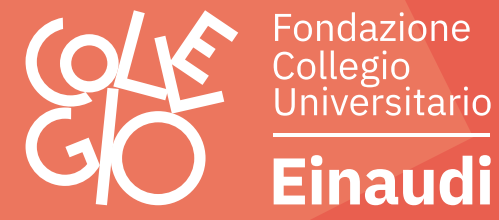